## How to Book the Fitness Centre

Time in the fitness center is booked by scheduling an Outlook meeting with one of three room calendars. Each room calendar represents one of the three slots available each hour that the fitness center is open. The names of the room calendars are:

- Fitness Center Bookings Slot 1
- Fitness Center Bookings Slot 2
- Fitness Center Bookings Slot 3

To book time in the fitness center, using outlook or web mail, follow these steps:

- 1. Switch to Calendar view
- 2. At the top of the Outlook window, click on New Meeting
- 3. In the new meeting window, to the right of the location field, click on the Rooms button
- 4. Select all three Fitness Center Bookings rooms and click the Rooms button at the bottom of the select rooms window

| The Advertises           | ↓ <b>2</b> × =                                 | Review 0 Telline whee                                                                                          | Untitled - Meeting                                                                                                   |                                               |                                                                                                    |
|--------------------------|------------------------------------------------|----------------------------------------------------------------------------------------------------|----------------------------------------------------------------------------------------------------|-----------------------------------------------|----------------------------------------------------------------------------------------------------|
| Actions                  | ule<br>ing<br>m Show                           | t<br>Skype<br>Skype Meeting<br>Skype Mee Teams Meet                                                            | Meeting Notes<br>Meeting Notes<br>Meeting Notes                                                                      | Busy     Crime Zone     Some Fine     Options | e<br>ss<br>der<br>rs<br>Tags<br>Add-ins<br>Add-ins                                                                                                    |
| You haven't sent th      | is meeting invitation yet.                     | calendar                                                                                                    |                                                                                                    |                                               | Room Finder                                                                                                    |
| To<br>Send<br>Start time | Mon 2020-06-22                                 | 8:30 AM ~                                                                                                    | All day event                                                                                                    | • Rooms                                       | ↓ June, 2020 ↓<br>Su Mo Tu We Th Fr Sa<br>31 1 2 3 4 5 6<br>7 8 9 10 11 12 13<br>14 15 16 17 18 19 20<br>21 22 23 24 25 26 27<br>28 29 30 1 4                                                    |
| End time                 | Mon 2020-06-22                                 | 9:00 AM -                                                                                                    |                                                                                                    |                                               | 5 6 7 8 9 11                                                                                                    |
|                          | Search: () N<br>Name<br>Fitness C<br>Fitness C | ame only O More columns<br>Go<br>enter Bookings - Slot 1<br>enter Bookings - Slot 2<br>enter Bookings - Slot 3 | Address Book<br>All Rooms - castle@assimiboine.net<br>Castion Business Phone<br>VC 521<br>VC 521<br>VC 521<br>VC 521 | Advanced Find<br>Capacity                     | Choose an available room:<br>None                                                                                                    |
|                          |                                                |                                                                                                    |                                                                                                    |                                               |                                                                                                    |
|                          |                                                |                                                                                                    |                                                                                                    |                                               | Suggested times:<br>8:30 AM - 9:00 AM<br>No conflicts<br>10:00 AM - 10:30 AM<br>No conflicts                                                                                                    |
|                          |                                                |                                                                                                    |                                                                                                    | ~                                             | Suggested times:           8:30 AM - 9:00 AM           No conflicts           10:00 AM - 16:30 AM           No conflicts           10:30 AM - 11:00 AM           No conflicts                    |
|                          | <                                              | Ethass Cantar Bookings - Si                                                                                    | h 1- Bhour Capita Bookings - Sist 2                                                                                  | ×<br>>                                        | Suggested times:<br>E32 AM - 920 AM<br>No conflicts<br>1600 AM - 1620 AM<br>No conflicts<br>1100 AM - 1120 AM<br>No conflicts                                                                    |
|                          | <<br>Rooms→                                    | - Fitness Center Bookings - Sic<br>Fitness Center Bookings - Sic                                               | ot 1: Fitness Center Bookings - Slot 2:<br>21 3                                                                      | >                                             | Supposted times:<br><b>B30 AM - 900 AM</b><br>No conflicts<br><b>10600 AM - 1020 AM</b><br>No conflicts<br><b>10630 AM - 1000 AM</b><br>No conflicts<br><b>1130 AM - 1200 AM</b><br>No conflicts |

- 5. Click OK
- 6. At the top of the new meeting window, click on Scheduling Assistant
- 7. Identify which Fitness Center slot has a time opening that you would like to book.

- 8. Drag the meeting indicator to the date and time you have chosen
- 9. Click on the check marks to the left of the other slots so that only yourself and the slot you have chosen remain checked

|                                                                                                    | -                            |                       |                         |             | In the local  | Marri  |                                       |                        |                    |                                                                                                    |
|----------------------------------------------------------------------------------------------------|------------------------------|-----------------------|-------------------------|-------------|---------------|--------|---------------------------------------|------------------------|--------------------|----------------------------------------------------------------------------------------------------|
|                                                                                                    |                              |                       |                         |             |               | wee    |                                       |                        |                    |                                                                                                    |
| File Meeting Insert                                                                                                    | Format Text                  | : Review \_           | / Tell me what you w    | ant to      | do            |        |                                       |                        |                    |                                                                                                    |
| Delete C +                                                                                                    | opointment<br>heduling Assis | tant Skype<br>Meeting | Teams Mee<br>Meeting No | ting<br>tes | Can<br>Invita | cel    | Address Bo<br>Check Nam<br>Response O | ok<br>nes<br>)ptions * | Show As: Busy      | Room Finder                                                                                                    |
| Actions Zoom                                                                                                    | Show                         | Skype Me              | Teams Mee Meetin        | g N         |               |        | Attendees                             |                        | Options            | 🖬 Tags 🔺                                                                                                    |
| ™⊡ Send Q, 100% ▼                                                                                                    |                              |                       |                         | Jun         | e 23, 20      | 20     |                                       |                        |                    | Room Finder 👻 🗙                                                                                                    |
|                                                                                                    | 11:00 12                     | :00 PM 1:00           | 2:00 3:00               | 8:00        | AM            | 9:00   | 10:00                                 | 11:00                  | 12:00 PM 1:00 2:00 |                                                                                                    |
| ▲       All Attendees         ✓       ● Warren Castle         ●       Fitness Center Bookings - Slo         ✓       ● Fitness Center Bookings - Slo         Click here to add a name |                              |                       |                         |             |               |        |                                       |                        |                    | June, 2020     June, 2020     Su Mo Tu We Th Fr Sa     31 1 2 3 4 5 6     7 8 9 10 11 12 13     14 15 16 17 18 19 20     21 22 23 24 25 26 27     28 29 30 1 4     5 6 7 8 9 11     Good Fair Poor Choose an available room: None Fitness Center Bookings - Slot 1 Fitness Center Bookings - Slot 2 Fitness Center Bookings - Slot 2 |
|                                                                                                    |                              |                       |                         |             |               |        |                                       |                        |                    | < >                                                                                                    |
|                                                                                                    |                              |                       |                         |             |               |        |                                       |                        |                    | Suggested times:                                                                                                    |
|                                                                                                    |                              |                       |                         |             |               |        |                                       |                        |                    | 8:00 AM - 9:00 AM<br>3 available rooms                                                                                                    |
|                                                                                                    |                              |                       |                         |             |               |        |                                       |                        |                    | 8:30 AM - 9:30 AM<br>3 available rooms                                                                                                    |
|                                                                                                    |                              |                       |                         |             |               |        |                                       |                        |                    | 9:00 AM - 10:00 AM<br>3 available rooms                                                                                                    |
|                                                                                                    | 4                            |                       |                         |             |               |        | ]                                     |                        |                    | 9:30 AM - 10:30 AM<br>3 available rooms                                                                                                    |
| Add Rooms                                                                                                    | Start time                   | Tue 2020-06-23        | 8:30 AM                 | •           |               |        |                                       |                        |                    | 10:00 AM - 11:00 AM<br>3 available rooms                                                                                                    |
| Busy 📝 Tentative 📕 Out of O                                                                                                    | ffice 🕅 Worki                | ng Elsewhere 🕅 No     | o Information Out       | tside o     | f worki       | ng hou | Irs                                   |                        |                    | 10:30 AM - 11:30 AM<br>3 available rooms                                                                                                    |

- 10. At the top of the new meeting window, click on Appointment
- 11. Enter a Subject for this meeting
- 12. At this point the 'To:' field should only have a single entry in it.
- 13. Confirm that the date and times shown are correct.
- 14. Click Send

Once you have created a booking request you will receive back an email message either confirming the booking or rejecting it. If the meeting request is rejected the email message will indicate why.

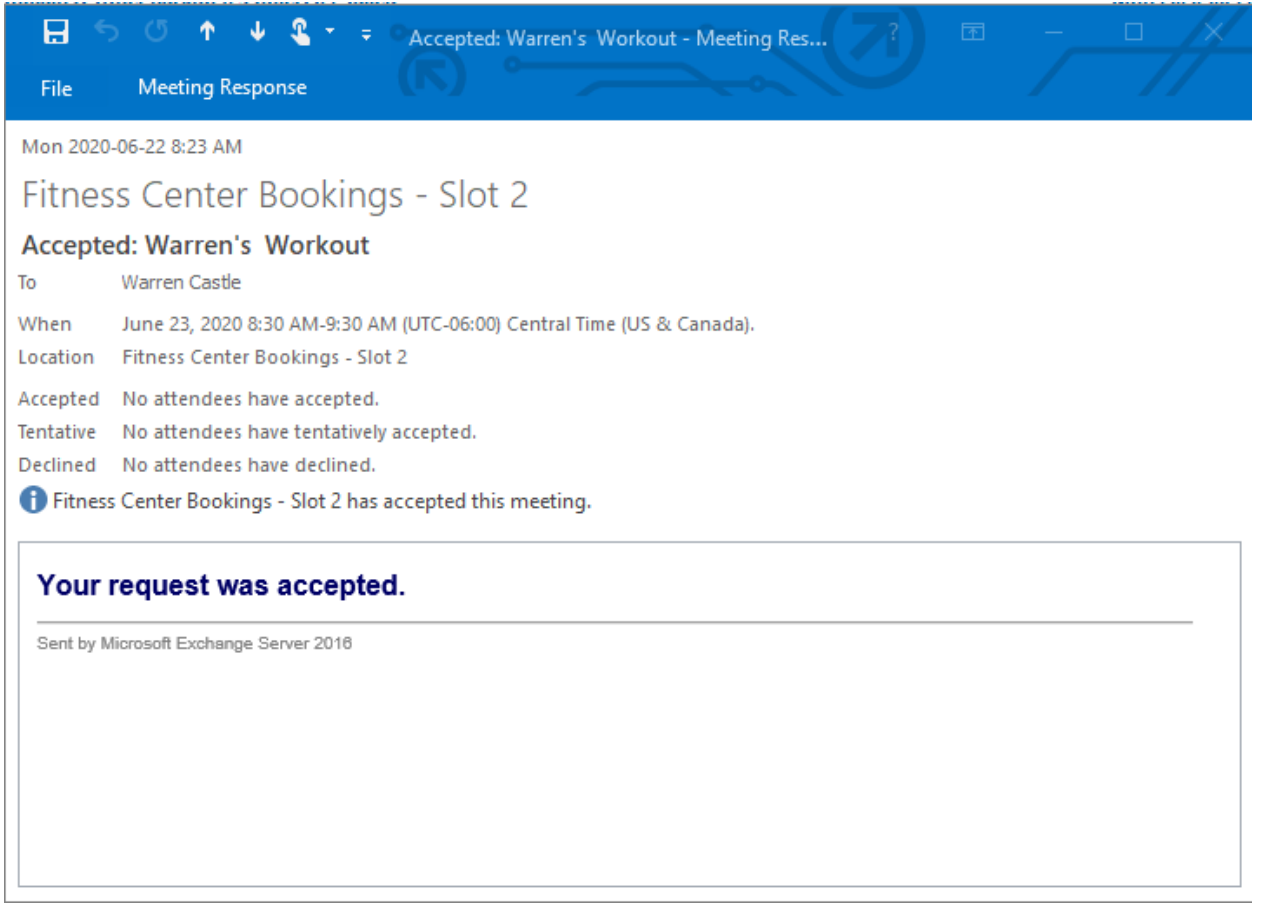

If your booking was rejected, the meeting will still appear in your calander. Modify the meeting, correct the issue, and then click Send Update to try again.